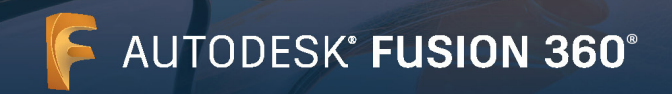

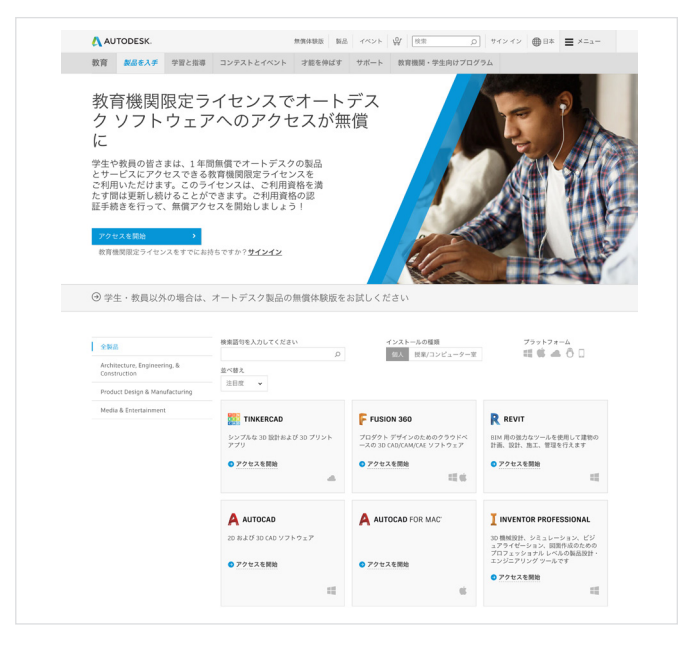

# 1 アカウントを作成

エデュケーション コミュニティにアクセスします。

<u>エデュケーション コミュニティの [製品を入手] ページ</u>に移動し、Fusion 360<sup>®</sup> のセクションで [アクセスを開始] をクリックします。

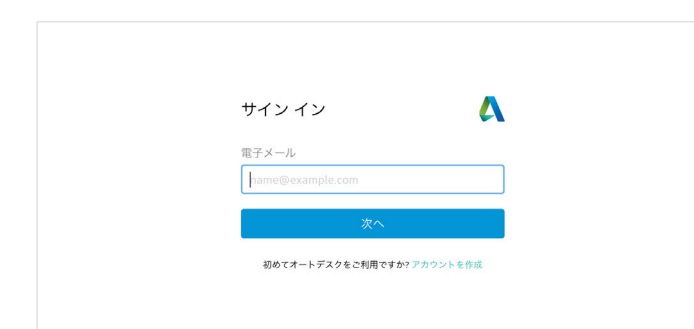

Autodesk Account にサインインします。アカウントがない場合は [アカウントを作成]で、新規アカウントを作成してください。

| 教育機関限定特典を取<br>オートデスクは資格のある学生、『<br>ソフトウェアを提供しています。』<br>たは教員であることの証明が必要 | ス得                                 |
|-----------------------------------------------------------------------|------------------------------------|
| 教育機関の国、領土、または地域                                                       | - , .                              |
| 日本                                                                    | ~                                  |
| 教育任務                                                                  | これは何ですか                            |
| 学生                                                                    | ~                                  |
| 教育機関の種類                                                               |                                    |
| 大学/短大、専門学校                                                            | ~                                  |
| 生年月日                                                                  |                                    |
| 8月 🖌 29                                                               | <ul><li>✓ 1996</li><li>✓</li></ul> |
| 次へ                                                                    |                                    |
| 既にアカウントをお持ちです                                                         | か? サイン イン                          |

#### 新規アカウントを作成する場合は、教育機関における役割を入力する必 要があります。

所属する教育機関の所在国を入力してから、学生か教育者かを選択し、 最後に教育機関の種類を選択してください。

**注:**教育機関の種類は、お間違えのないように選択してください。ここで 選択した種類に基づいて、後ほど選択する教育機関名のリストが表示さ れます。

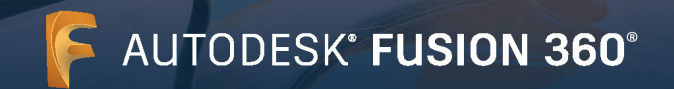

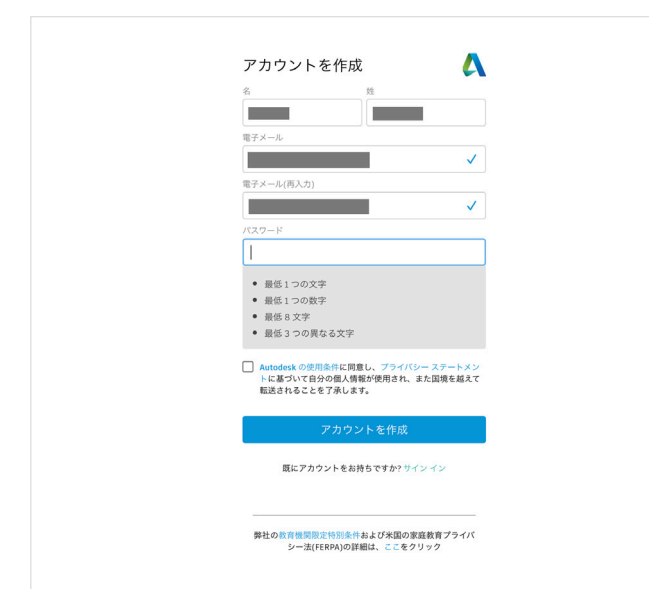

アカウント作成用に、氏名、電子メール アドレス、パスワードを入力しま す。

**注:**アカウント作成用に登録する氏名は、所属先の教育機関の学生証または教職員証に登録されている氏名と同一である必要があります。この氏名に基づき、オートデスクのソフトウェアやサービスに無償でアクセスできる教育機関限定ライセンスのご利用資格の認証が行われます。

#### 注意:

学生証に記載されている氏名のとおりに入力します。学生証に記載と同 一氏名でない場合、最終的にご利用資格が取得できません。

認証用の電子メールが届いたら、電子メール アドレスを確認し、[完了] ボタンを押します。

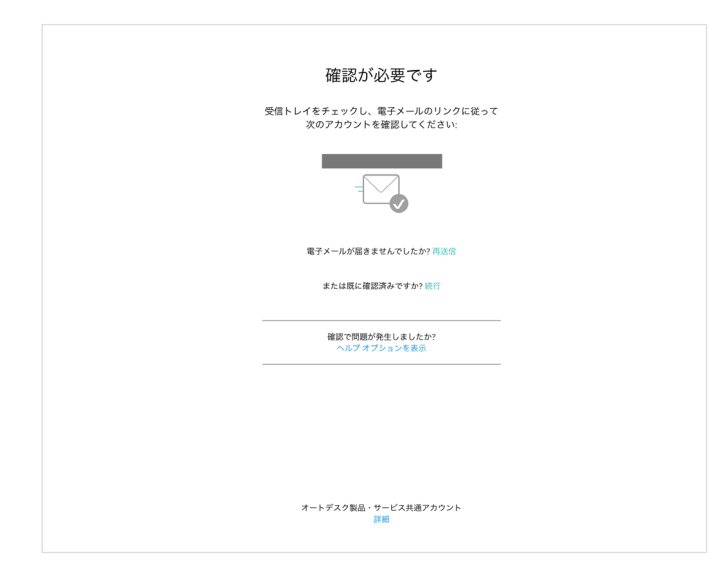

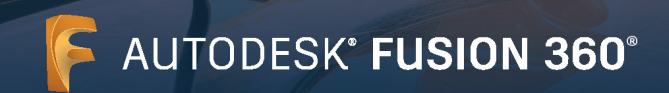

|                                           | お客様のアカウントが確認されます。 |
|-------------------------------------------|-------------------|
| アカウントは確認されました                             |                   |
| この1つのアカウントで、ご使用のすべてのオートデス<br>ク製品にアクセスできます |                   |
|                                           |                   |
| A 2 11 2 4 6 11 2 11                      |                   |
| □ オートデスクからの要すメールを受け取ります                   |                   |
| 完了                                        |                   |
|                                           |                   |
|                                           |                   |
|                                           |                   |
| オートデスク製品・サービス共通アカウント<br>1961              |                   |
|                                           |                   |

|                                                                                                    | 所使 | 「属する教育機関について、および無償ソフトウェアの<br>P用計画をお聞かせください。                                                                                                    |
|----------------------------------------------------------------------------------------------------|----|----------------------------------------------------------------------------------------------------|
| 学部/教題員           教育分野(こつにと、いくつでも)           ■ 建築、エンジニアリング、施工           ▲ メディブ、エンクーテインメント           ■ 品級計、総盟           ■ その他           グ用目的(後で変更できません)           ● 個人使用日の(後で変更できません)           ● 個人使用日の(後で変更できません)           ● 個人使用日の(後で変更できません)           ● 個人使用日の(後で変更できません)           ● 知人使用日の(後で変更できません)           ● 知人使用日の(後で変更できません)           ● 知人使用日の(後で変更できません)           ● 知人使用日の(後で変更できません)           ● 知人使用日の(後ので変更できません)           ● 知人使用日の(後で変更できません)           ● 知人使用日の(後で変更できません)           ● 知人使用日の(後で変更できません)           ● 知人使用日の(後で変更できません)           ● 知人使用日の(後で変更できません)           ● 知人の分がくたくで使用し、数型/実現できってきまかどう)           ● 知人の方法でした。「お | [  | 教育機関の名前                                                                                                    |
| 教育分野(1つ以上、いくつでも)         □ 建築、エンジニアリング、施工         メディア、エンダーラインメント         」 私会社、教活         二 日日的(他で変更できません)         〇 観人使用のか.         ツントウェアは見んのデバイスでの内使用します         〇 鶴人使用点が存在時間に定面         ツントウェアを見んのデバイスで地内し、地震水災電空で<br>安治な音楽時間内でしてジットウェアをライで         シス信頼にします。                                                                                                    | [  | 学部/教職員                                                                                                    |
|                                                                                                    |    | 教育分野 (1つ以上、いくつでも)                                                                                                    |
| 使用目的(後で変更できません)                                                                                                    |    | <ul> <li>□ 建築、エンジニアリング、施工</li> <li>□ メディア、エンターテインメント</li> <li>□ 製品設計、製造</li> <li>□ その他</li> </ul>                                                                   |
| <ul> <li>○ 個人使用のみ<br/>ソントウェアは個人のワバイスでのみ使用します</li> <li>○ 個人使用もよび検査機関に応題<br/>ソントウェアを個人のデバイスで使用し、教室パ度習座で使用するために使用の用いたは常期同日とにソントウェアをライセンス得知します。</li> </ul>                                                                                                    |    | 使用目的 (後で変更できません)                                                                                                    |
|                                                                                                    |    | <ul> <li>○ 個人使用のみ</li> <li>シフトウェアは個人のデバイスでのみ使用します</li> <li>○ 個人使用および検査機関に応置</li> <li>シフトウェアを個人のデバイスで使用し、表面(決音室で<br/>使用するために転換用したソフトウェアをライセ<br/>ンス(管理します。</li> </ul> |

2 ご利用資格の認証

所属先の教育機関の名前、学部/教職員、教育分野とオートデスク製品の 使用目的を選択し[次へ]をクリックします。

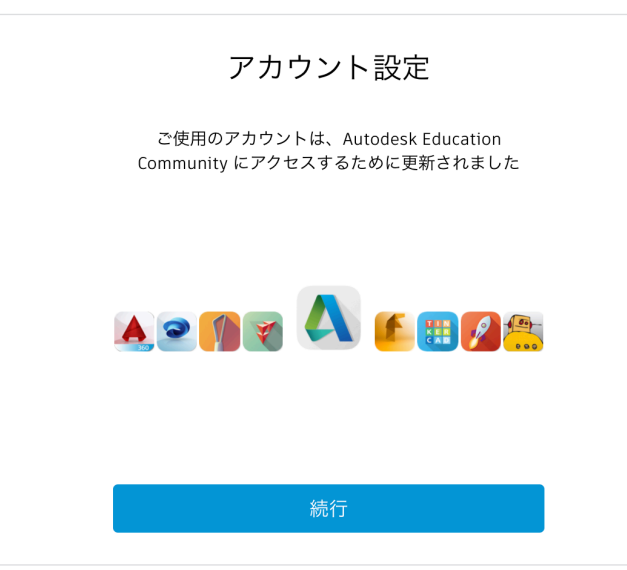

[続行]をクリックします。

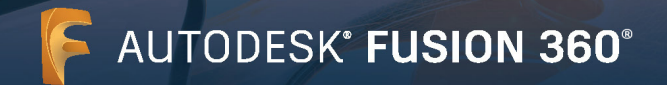

#### \Lambda AUTODESK.

これで認証手続き用の入力は完了です。SheerID によるご利用資格の 認証がすぐに完了した場合は、左の画面が表示されます。この画面が表 示されない場合は、後述の手順に従って追加書類を提出してください。

#### 検証が完了しました。

おめでとうございます!お客様にオートデスク教育機関限定ライセンスのご利用資 格があることが確認され、アカウントのステータスが更新されました。

検証済みのステータスは本日から 12 ヵ月間有効となります。その後も引き続き、教 育機関限定ライセンスをご利用される場合は、再度ステータスの検証プロセスを行 ってください。

それではさっそく、デザインとものづくりを始めましょう。

オートデスクのソフトウェアにアクセス →

| AUTODESK.                                             |                                                                                    |              |
|-------------------------------------------------------|------------------------------------------------------------------------------------|--------------|
| 以下のお客様情報に誤<br>クしてください。                                | とりがないかご確認のうえ、[検証]を                                                                 | クリッ          |
| オートデスク教育機関限定特典の<br>報を正しく入力していただく必要<br>供し、サポートすることを目指し | つご利用資格の検証を行うためには、すべてのフィールドに<br>Eがあります。オートデスクは、世界中の正規教育機関にツ<br>ています。ご協力をありがとうございます。 | 必要な情<br>ールを提 |
| 電子メール                                                 |                                                                                    |              |
| 電子メール アドレスが間違っていませんか<br>レスを更新                         | ○? 電子メニル Z K                                                                       |              |
| 名                                                     | 姓                                                                                  |              |
|                                                       |                                                                                    |              |
| 教育機関が所在する国または地域                                       | 教育機関の種類                                                                            |              |
| 日本                                                    | ✓ 大学/短大、専門学校                                                                       | $\sim$       |
| 教育機関の名前                                               |                                                                                    |              |
|                                                       |                                                                                    |              |
|                                                       |                                                                                    |              |
| 検証                                                    | キャンセル                                                                              |              |
| SheerID の検証サービス SheerID に関する                          | るよくある質問 (FAQ)                                                                      |              |
| 75455-75-1421                                         |                                                                                    |              |
| 2.21/12= AZ=FA2.F                                     |                                                                                    |              |

#### 入力した情報が正しいことを確認して、[検証]をクリックします。

#### AUTODESK.

#### 追加の証明書が必要です

お手数ですが、お客様が学生または救職員として**認定教育機関**に在睡していることが分かる、所 属機関発行の証明書(授業科の領収書、学生証、教職員証など)のコピーを1部アップロードル

14 日以内にドキュメントをアップロードしてください。 証明書には、次の情報が含まれる必要があります。 1.お客様の正式な氏名
 注: 混出するドキュメント上の氏名は、この氏名と一致する必要があります。
 2.所属氏の数数増減の名称
 注: 混出するドキュメント上の学校名は、この学校名と一致する必要があります。
 3.日付(所属先の数有機関の学期内であること) 推奨されるドキュメントには以下が含まれます。 
 ・ 成績証明書
 ・
 学校から発行された確認書
 ・
 学生証のコピー(写真付きである必要はありません)
 ・

サポートされるファイル形式: JPEG, PDF, PNG, GIF 証明書をここにドラッグ、または 査 参照してアップロードしてくださ

注:フップロードいただいた証明書の写解で、名前が読み取れない場合や、匠明書に記載されている名前が AutoAska Account に登越されている名前と異なる名の、単証プロさえを示ってきませんのでと言葉ください、 また、フップロードいたどで考察には、世球に応ふ場入が着め、仕会消除音を明にの理想など」が会れ かいようとしてください。最佳性の高い情報については、意りつぶすなどの規模を無してからアップロードして くだれい。

送信 主要定意

rID の検証サービス SheerID に関するよくある質問(FAQ)

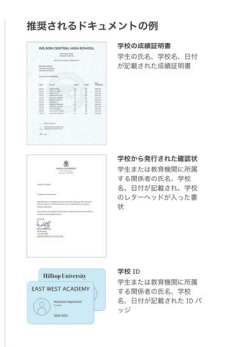

#### 学生または教職員の身分を確認できる書類のアップロードが必要にな る場合があります。提出書類には、左図の3つの情報が必ず記載されて いる必要があります。

書類の提出後、サードパーティの認証サービス プロバイダー SheerID が資格認証を行いま す。この認証プロセスには最大 48 時間程度かかります。

追加書類は、認証手続きの開始後14日以内にアップロードしてください。ご利用資格が認証 されるまで、教育機関限定ライセンスでオートデスク製品やサービスをご利用いただくことは できません。なお、書類に不備があった場合などのために、最大3回まで書類の提出を試み ることができます。推奨される追加書類には、以下が含まれます。

- 授業料領収書
- 学生証(写真は必須ではありませんが、日付が記載されている必要があります)  $\rightarrow$
- 教育機関発行の確認書(次の見本を参考にしてください:学生用テンプレート、教員用  $\rightarrow$ <u>テンプレート、IT/ラボ管理者用テンプレート</u>)
- 成績証明書  $\rightarrow$
- 教職員証、または所属する教育機関のWebサイトに掲載されている教員リストのリンク  $\rightarrow$ (写真は必須ではありません)

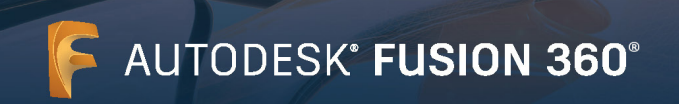

#### = M Gmail Q、メールを検索 ◎ ⑧ III //S/B/ 🚊 **+** sa 4/6,940 C > ようこそ!教育機関限定ライセンスでオートデスク製品のご利用を開始いただけます 🍃 🕬 0.0 ø □ 発電トレイ ★ スクー付き ◎ スヌーズ中 > 送信決め ● 下書き Autodesk Education Con AUTODESK. Mohr EDUCATION ACCESS 会議を新規作成 ● 参加予定の会議 1000 Autodesk Education Communityを介した1年期の葉儀教育機関設定ライセンスの使用が 承認されました。お客様のライセンスは、8月16,2021まで有効です。引き続き対象者の 条件を満たす場合は、ライセンスを更新することもできます。 利用可聞な製品を使用するには、<u>Autodesk Education Community</u> にアクセスして、「製品 を入手」をクリックします。以下のリンクをクリックして、設計や作成を始めましょう。 其 ян どこから手を付ければいいかうからない場合は、Autodask DesionAcudenty のリソースや デュートリプルにアクセスして、オートアスク変品を使って他のユーザーが発展していた コンシンクを見たくだい、また、教育機能能型ソフトのようのクイセンス変更であっ ートが必要な場合の質問については、いつでも<u>スデュクーションプポート</u>をの利用いただ 対象す。 どうぞよろしくお願いいたします。 オートデスク 最近のチャットはありません 第2元 スートデスクを式会社 Tristenia 単元型やみ正常を14-50 第五アイク G Austral, Inc. Anaples warved. <u>2月日、2日三日三日、田田ンフリー</u> Andenia、Andenia COLE、AndeAD、見立ず Penel L、 米国記 に分くなり回転しまれる Andenia Ten あようやうかき ましに認 通知と自然意味ない間を見まったのかくていてジッドル、風気点、からは時間は、それやいが不能に通します。メートで まった。間をやかっとなっていたいない時になっていたのが、間かんとないませますもありを見ない、ホートやない情報 このは、原本やかっとなっていたからないたいではない。 . • ·

Fusion 360

シングルユーザー ライセンスのインストール手順: Windows および Mac

# 3 利用資格の認証完了を通知する電子メールを受信

オートデスクのソフトウェアやサービスにアクセスできる教育機関限定 ライセンスの利用資格が検証されると、お知らせの電子メールが届きま す。

4 製品を入手

利用資格が認証されたら、<u>エデュケーション コミュニティ</u>に再度アクセ スして、Fusion 360 のセクションの[アクセスを開始]をクリックしま す。

## [アクセス]をクリックします。

デスクトップ クライアントのインストールが開始します。

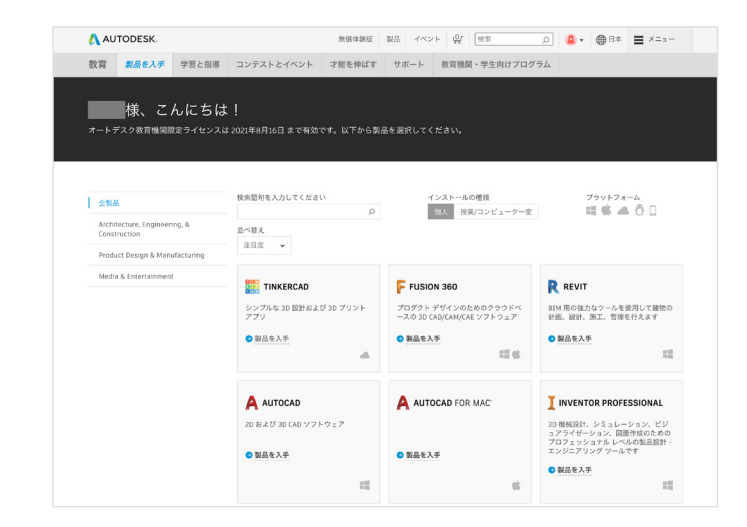

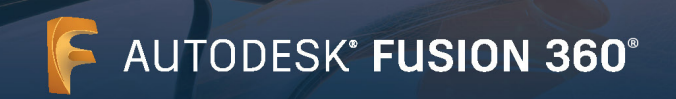

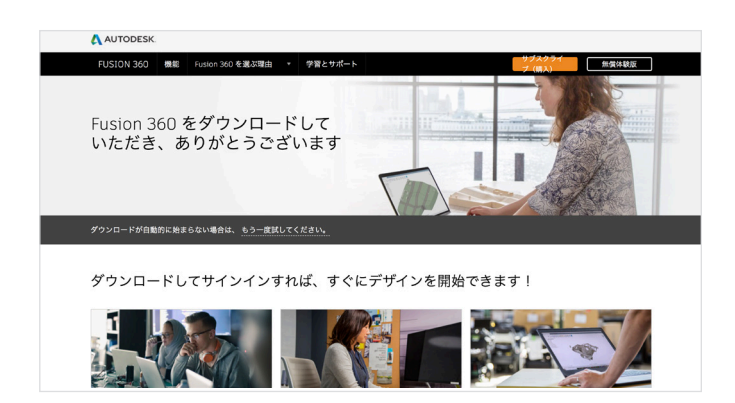

### 新しいブラウザ ウィンドウが開き、Fusion 360 デスクトップ クライア ントが自動でダウンロードされます。

インストールが自動で開始されない場合は、再度リンクをクリックしてみてください。

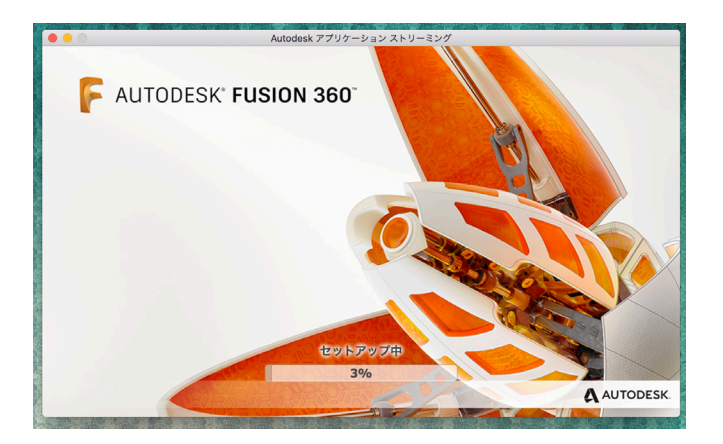

#### Fusion 360 をセットアップします。

ダウンロード ファイルを開くと、Fusion 360 のセットアップ プロセス が実行され、インストール バーに進行状況が表示されます。

注:インストールが完了すると、Fusion 360 が自動的に起動します。この処理には数分かかる場合があります。

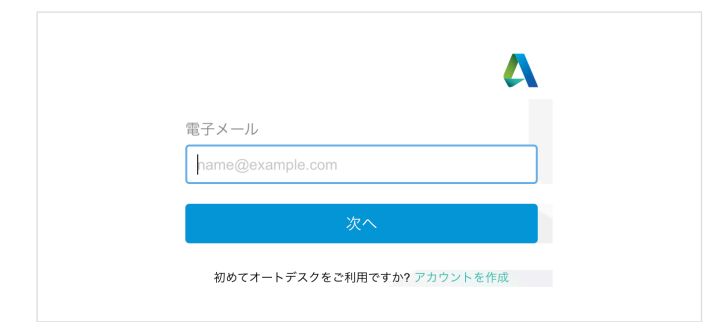

# 教育機関限定ライセンスの Autodesk Account で Fusion 360 にサインインします。

**注:**サインインには、教育機関限定ライセンスの認証で使用したアカウント情報と同じ情報を使用してください。

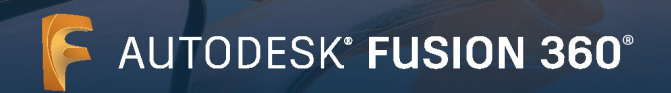

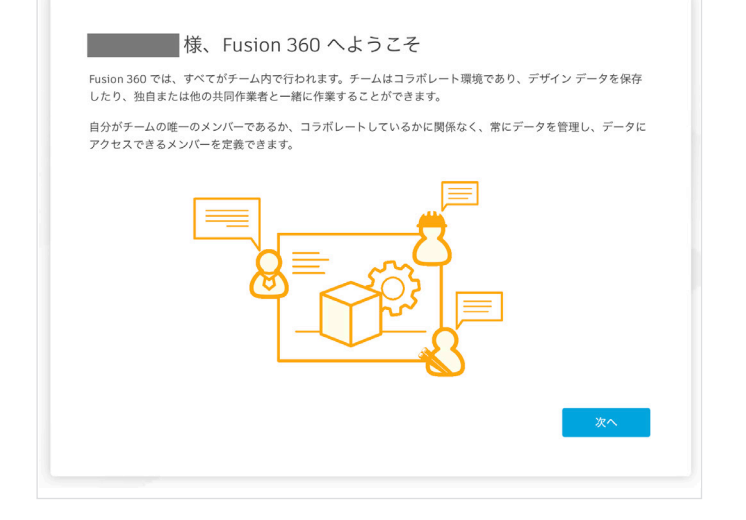

Fusion 360 を初めて使用する場合、最初のログイン時にチーム名の入力を求められますので、チーム サイトに使用する名前を入力してください。これはお客様の名前でも構いません。

チーム サイトとは、データを保存したり、プロジェクトを作成(または他の 場所から移動して保存)する場所です。

### [次へ]をクリックします。

| 1     | ~ (さまり。                                         |
|-------|-------------------------------------------------|
|       |                                                 |
|       |                                                 |
| 社のチ   | ームに参加するには、会社の電子メール アドレスでサイン インするか、管理者に問い合わせてくださ |
| 0     |                                                 |
|       |                                                 |
| ini B | 既存のチームに参加                                       |
| ŧ     | - ームに参加するには、会社の電子メールでサイン インする必要があります。           |
|       |                                                 |
|       |                                                 |

## チームを作成します。

チーム サイトの名前を入力します。

詳しくは、Autodesk Knowledge Network の「<u>教育機関向け</u> Fusion Team のスタートアップ」を参照してください。

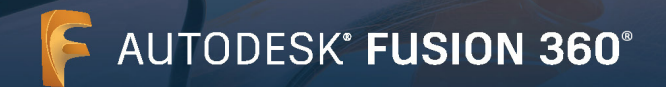

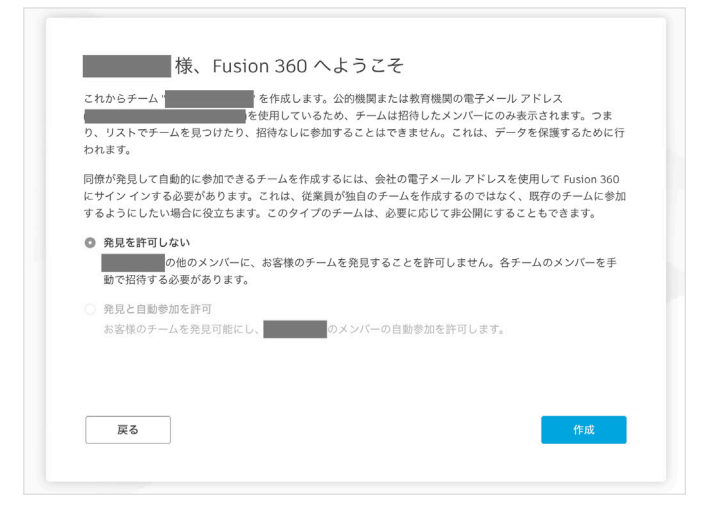

[作成]をクリックすると、作成した Fusion Team の検出を許可しない設定が、自動的に選択されます。

| の使用準備が完了しました。<br>いつでも、データバネルのドロップダウンメニューを使用して、他のチームを作成または参加したり、チーム |
|--------------------------------------------------------------------|
|                                                                    |
| 移動先テーム                                                             |

これで Fusion Team の作成が完了し、使用を開始できるようになりました。

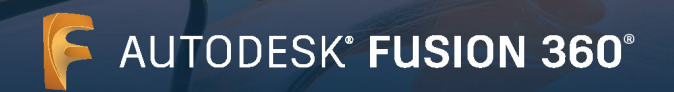

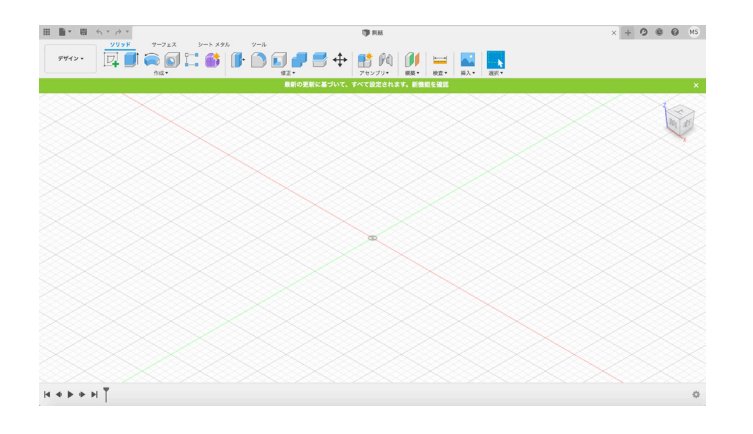

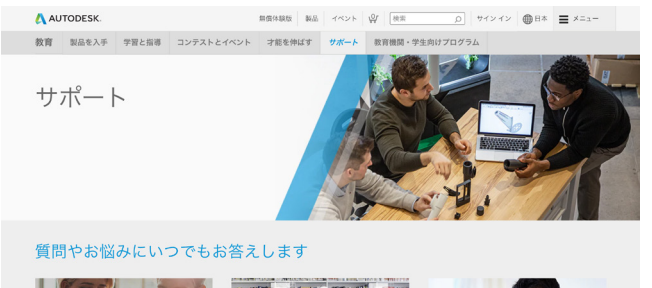

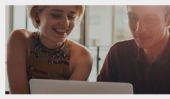

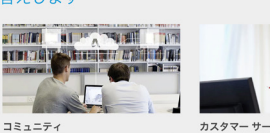

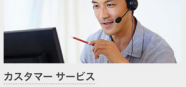

サポートとラーニング デュートリアル、ドキュメント、トラブルシューテ ィング記事などを検索できます。

コミュニティ カスタマー サービス オートデスクのお客様やエキスパートによる、多く の方々の知恵を絵覧しています。 アカウント、インストール、配面の設定などに開す カスタマーサービスます。

## さっそく始めましょう

Fusion 360 にサインインして、設計を始めましょう。以下の無償の チュートリアルとカリキュラムを利用して、Fusion 360 の使い方を 習得しましょう。

<u>Autodesk Design Now</u> では、Fusion 360 向けのリソースを用意 しています。

<u>Fusion 360 のスタートアップ ガイド</u>では、Fusion 360 の各機能 を解説したトレーニング用チュートリアルが用意されています。

#### サポートとラーニング

さらにサポートが必要な場合は、<u>サポート ページ</u>にアクセスしてくださ い。

#### その他のリンク:

\* 資格認証について、詳しくは、<u>資格認証に関するよくある質問(FAQ)学</u> <u>生向</u>け(英語)または<u>資格認証に関するよくある質問(FAQ)教員向け</u> (英語)をご覧ください。

\* 資格認証について、さらにご不明な点がありましたら、認証サービス プロバイダーの SheerID まで電子メールでお問い合わせください: <u>customerservice@sheerID.com</u>

\* 教育機関向け Fusion Team の基本的な使用方法の詳細は、 Autodesk Knowledge Network の「<u>教育機関向け Fusion Team</u> <u>のスタートアップ</u>」をご覧ください。

オートデスクの無償ソフトウェアやクラウドサービスをご利用いただくには、ソフトウェアまたはクラウドサービスに付随する<u>ソフトウェア使用許諾契約また</u> <u>はサービス利用規約</u>の条件に同意し、遵守していただく必要があります。教育機関限定ライセンスまたはサブスクリプションに従うソフトウェアおよびクラウド ベースのサービスは、<u>教育目的</u>でのみ使用することができ、商用、業務またはその他の営利目的のために使用することはできません。

オートデスク エデュケーション コミュニティのアカウントを作成するには、13歳以上であり、利用規約に同意し、すべての資格要件を満すとともに、次のいずれかに該当する必要があります:(a)教職員、(b)学生、(c)認定教育機関、または(d)オートデスクが主催する設計コンテストの参加者または指導者。

Autodesk、オートデスクのロゴ、および Fusion 360 は、米国およびその他の国々における Autodesk, Inc. およびその子会社または関連会社の登録商標また は商標です。その他のすべてのブランド名、製品名、または商標は、それぞれの所有者に帰属します。 該当製品およびサービスの提供、機能および価格は、予告な く変更される可能性がありますので予めご了承ください。また、本書には誤植または図表の誤りを含む可能性がありますが、これに対して当社では責任を負い ませんので予めご了承ください。© 2020 Autodesk, Inc. All rights reserved.